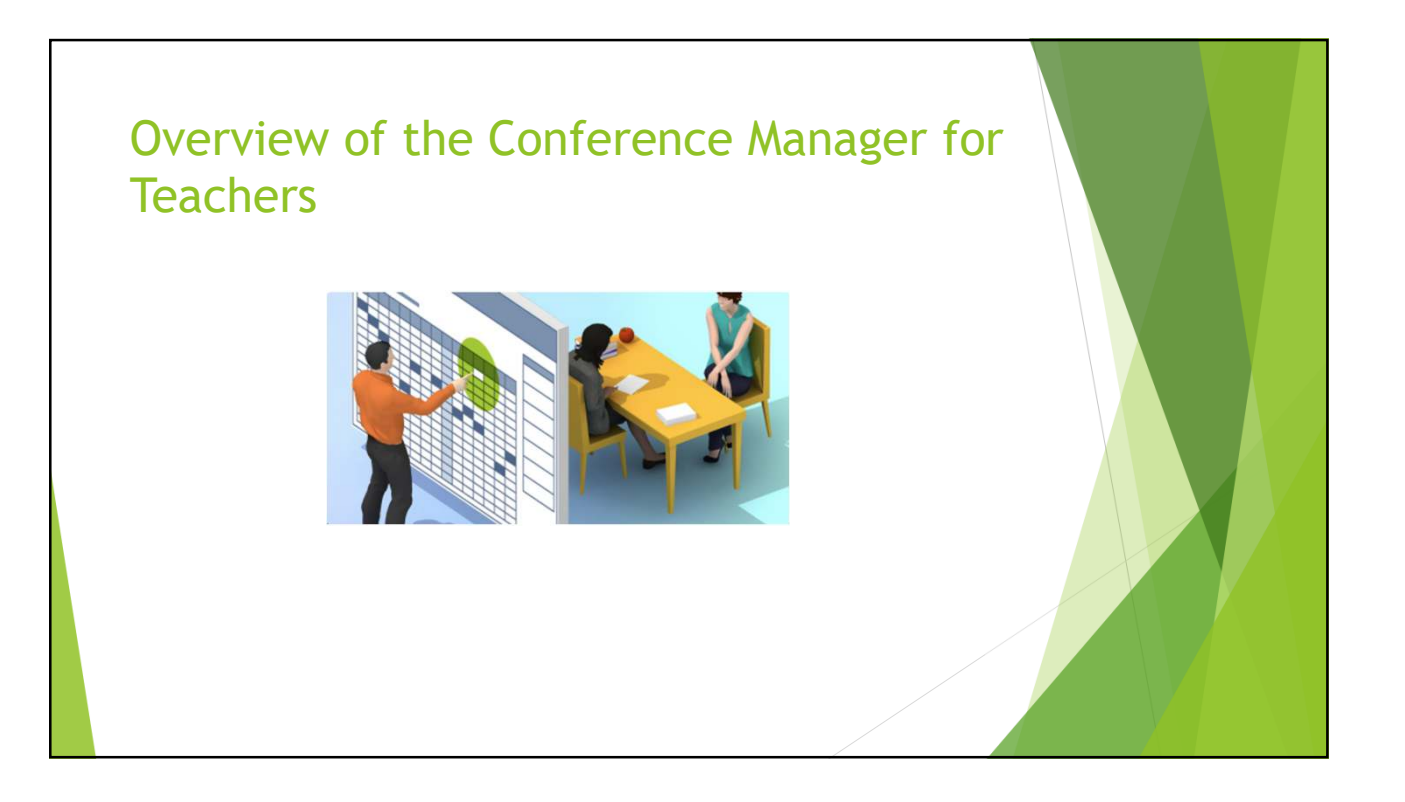

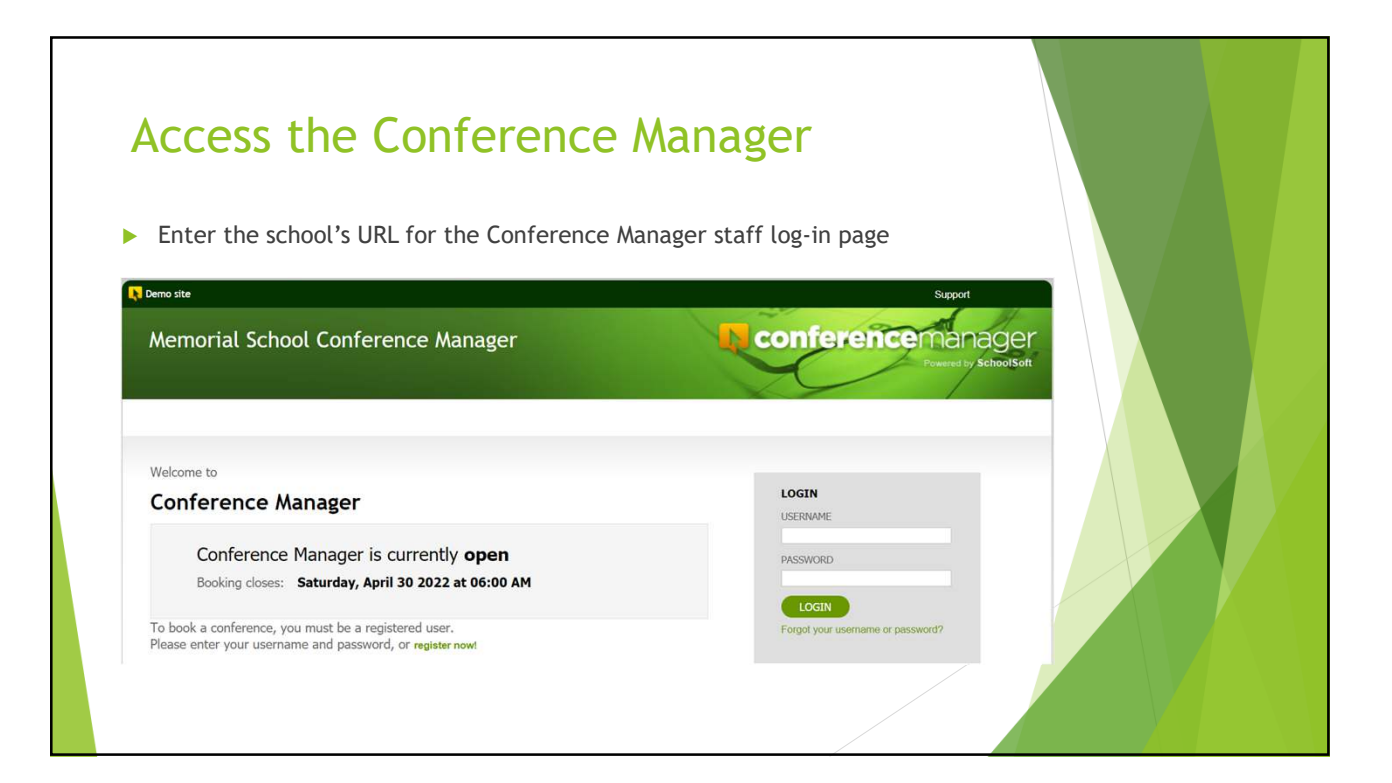

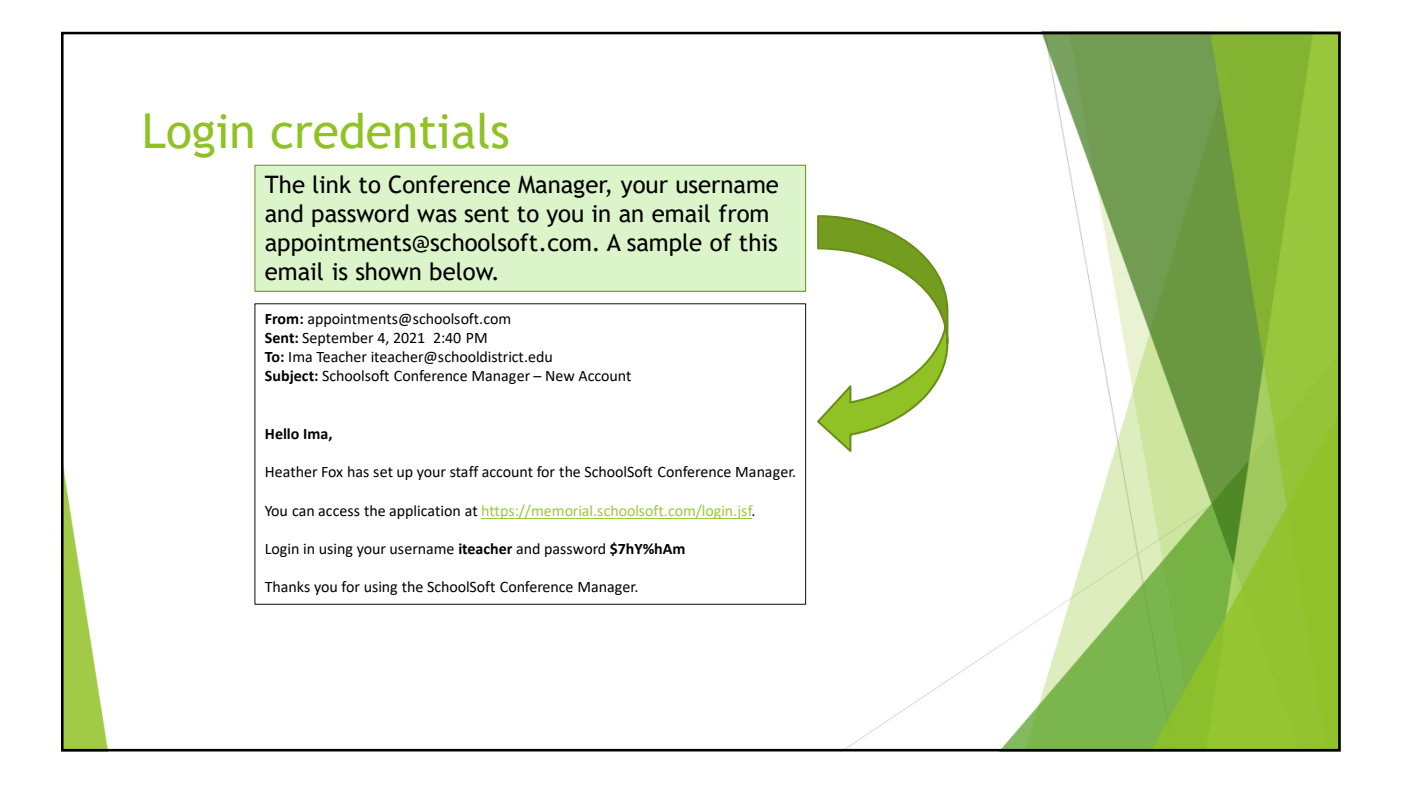

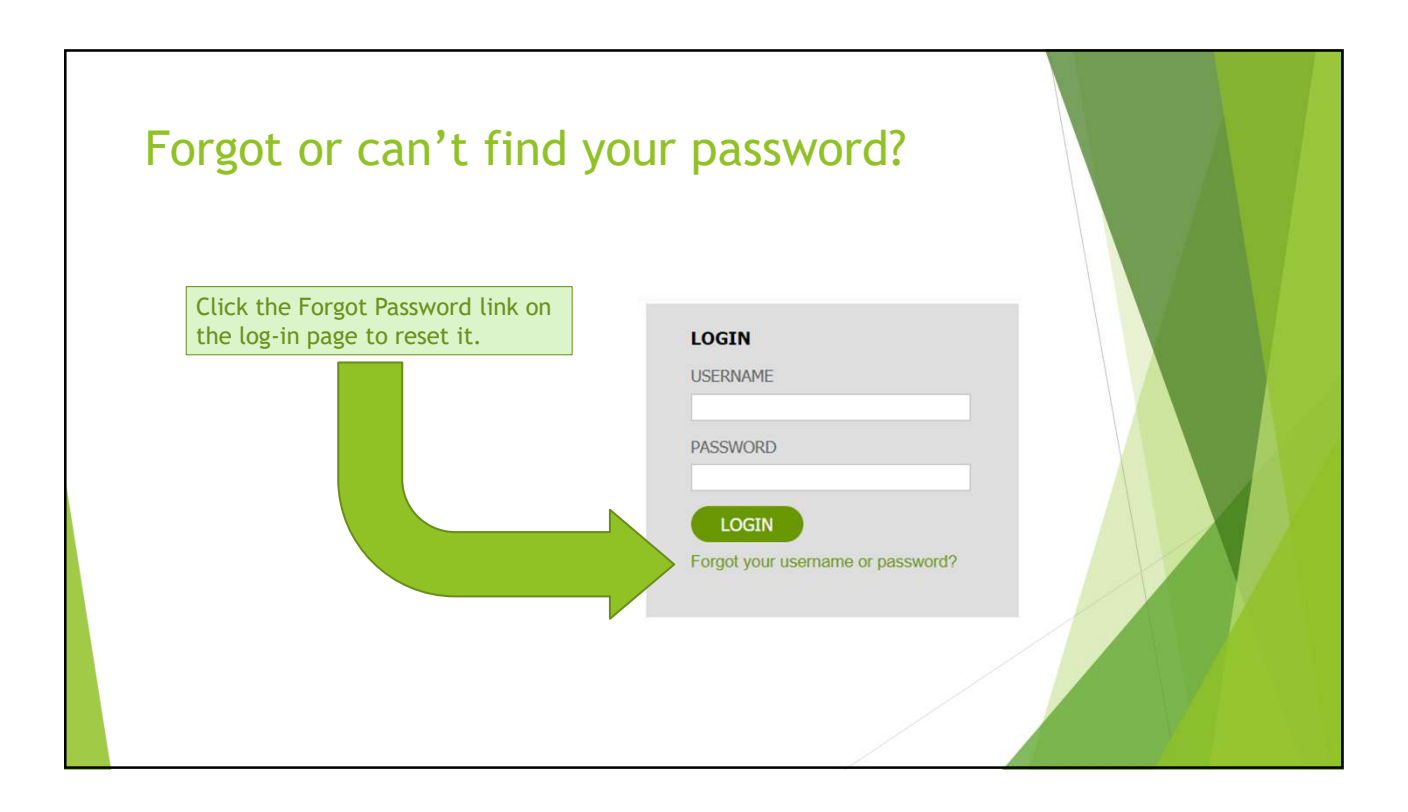

| R Demo site                                                                                                    | Help Center Support LOG OUT |
|----------------------------------------------------------------------------------------------------|-----------------------------|
| Memorial School Conference Manager                                                                                                    |                             |
| MY CONFERENCES MY PROFILE                                                                                                    |                             |
| <b>1</b>                                                                                                    | Welcome: Rhianna Barb       |
| My       Your profile is where you can enter information relating to you, your account, note to parents booking and the online meeting URL that you will be using for your virtual conferences.         S       Will be using for your virtual conferences.         First Name       Last Name         Rthianna       Barb       Mrs.          Username (used for log in)       Password       CHANGE PASSWORD         Email Address       rbarb@schoolsoft.com       First Name |                             |
| OTHER INFORMATION                                                                                                    |                             |

| OTHER INFORMATION                                                                                                    |                                                                                                    |                                                                                                    |  |
|----------------------------------------------------------------------------------------------------|----------------------------------------------------------------------------------------------------|----------------------------------------------------------------------------------------------------|--|
| Staff/Teaching Assignment<br>Gr. 4                                                                                                    | Conference Location or NA<br>Room 183                                                                                        | With virtual conferences your physical conference location is not displayed.                                              |  |
| The teacher note to Parents<br>The teacher note is optional and<br>active) conference round. It is of<br>appointment with you and is ind | d only used in the current (or yet to be<br>displayed to a parent booking an<br>cluded in the associated emails. The teacher |                                                                                                    |  |
| the teacher note. (300 character<br>Status for Current Round: T<br>more conference sessions starti                                       | r limit)<br>eacher note will be displayed in one or<br>ng Dec 1, 2020                                                        | Depending upon the school's configuration of conferences, you may                                                         |  |
|                                                                                                    | -                                                                                                    | be able to have a message sent to all<br>parents who will or have booked a<br>conference with you                         |  |
| Virtual Conference URL                                                                                                    | A                                                                                                    |                                                                                                    |  |
| https://meet.google.com/Hu783                                                                                                    | ar                                                                                                    | If virtual conferences are being                                                                                          |  |
| I have read the Terms and Co                                                                                                    | onditions                                                                                                    | conducted the will need to create an<br>online meeting using the school's online<br>meeting application and enter the URL |  |
|                                                                                                    | SUDMIT                                                                                                    | book a conference.                                                                                                    |  |

| Memo ial School Conferences tab lets yo                                                                                                    | bu access your schedule                                  |
|----------------------------------------------------------------------------------------------------|----------------------------------------------------------|
|                                                                                                    | Access to help resources Welcome: Rhianna Barb           |
| My Conferences                                                                                                    | Quick start guide                                        |
| To view a list of current conference bookings, please select a session fro<br>To cancel a booking, or for additional information, please contact <b>Heath</b><br>VIEW A SESSION | m the dropdown below.<br>er Fox for further information. |
| Available conference sessions - Select a session -                                                                                                    | Select the schedule you wish to access                   |
|                                                                                                    |                                                          |
|                                                                                                    |                                                          |
|                                                                                                    |                                                          |
|                                                                                                    |                                                          |
|                                                                                                    |                                                          |

| My Confe                           | erences                           |                                                 |                                                                                |                                |                                       |              |                |                      |                        |   |
|------------------------------------|-----------------------------------|-------------------------------------------------|--------------------------------------------------------------------------------|--------------------------------|---------------------------------------|--------------|----------------|----------------------|------------------------|---|
| To view a list of                  |                                   |                                                 |                                                                                |                                |                                       |              |                |                      | 1 Instruction          | n |
|                                    | f current confe<br>king, or for a | erence bookings, plea<br>dditional information, | ase select a session from the dropo<br>, please contact <b>Heather Fox</b> for | down below.<br>further informa | ation.                                |              |                |                      |                        |   |
| VIEW A SESSIO                      | N                                 |                                                 |                                                                                |                                |                                       |              |                |                      |                        |   |
| Available confere                  | ence sessions                     | Friday April 29 - Virtua                        | al Conferences - All Grades 🛛 🗸                                                |                                | Drop-down list all                    | ows yo       | ou to sel      | ect a diffei         | rent                   |   |
| 📑 Print 🛛 🔚 Prin                   | t (No Comments)                   |                                                 |                                                                                | -                              |                                       |              |                |                      |                        |   |
| <b>NOTICE</b>                      |                                   |                                                 |                                                                                |                                |                                       |              |                |                      |                        |   |
| You have be                        | en asked to atte                  | nd a conference at an a                         | Iternate location.                                                             |                                |                                       |              |                |                      |                        |   |
| Friday April 29 .                  | Virtual Confe                     | rances - All Grades                             |                                                                                |                                |                                       |              |                |                      |                        |   |
|                                    |                                   |                                                 | landar la batanca                                                              |                                |                                       |              |                |                      |                        |   |
| U conteren                         | ces are 10 mi                     | nutes long with 5 mil                           | nutes in between.                                                              |                                |                                       |              |                |                      |                        |   |
| /irtual Conferer                   | ice Link: http:                   | ://meet.google.com                              | /gh!4ff                                                                        |                                |                                       | a            |                | 12 122               | an a 12                |   |
| Parents have re<br>sure meetings s | tart and end                      | o your meeting roon<br>on time.                 | n in advance. If you click START N                                             | OW, the Confe                  | rence Manager will send another       | email with a | link to your m | eeting room. You are | responsible for making |   |
| The parent prov                    | vided the phor                    | ne number listed belo                           | ow in the event there is an issue w                                            | ith the meeting                | g software, or if they requested a    | phone mee    | ting.          |                      |                        |   |
| AVAILABLE TI                       | ME ST                             | JDENT NAME                                      | PARENT/GUARDIAN NAME                                                           | COMMENT                        | OTHER ATTENDEES                       | ME           | TING           | PHONE                |                        |   |
| 6:0                                | IO PM                             |                                                 |                                                                                |                                |                                       |              |                |                      | BOOK                   |   |
| 6:1                                | .5 PM Jeni                        | na Parent                                       | Adrianne Parent                                                                |                                | J. Barnett , Mr. C. Acorn, Mrs. R. Bi | irb, C.      | JODI NOW       |                      |                        |   |
| 6:3                                | O PM Bra                          | len Parker                                      | Brant Parker                                                                   |                                | McKinstry, S. Parks                   | ADD          | START NOW      | 408-555-1212         | EDIT CANCEL APPT.      |   |
|                                    | IS PM                             |                                                 |                                                                                |                                |                                       |              |                |                      | BOOK                   |   |
| 6:4                                |                                   |                                                 |                                                                                |                                |                                       |              |                |                      |                        |   |
| 6:4                                |                                   |                                                 |                                                                                |                                |                                       |              |                |                      |                        |   |
| 6:4                                |                                   |                                                 |                                                                                |                                |                                       |              |                |                      |                        |   |
| 6:4                                |                                   |                                                 |                                                                                |                                |                                       |              |                |                      |                        |   |
| 6:4                                |                                   |                                                 |                                                                                |                                |                                       |              |                |                      |                        |   |
| 6:4                                |                                   |                                                 |                                                                                |                                |                                       |              |                |                      |                        |   |

| Statistical Back   Ay Conferences   To was list of current conference bookings, please select a session from the drogdown below. To was list of current conference bookings, please context Heather Fox for further information.   VIV   To was a list of current conference bookings, please context Heather Fox for further information.   VIV   To was a list of current conference bookings, please context Heather Fox for further information.   VIV   To was a list of current conference bookings, please context Heather Fox for further information.   VIV   To was a list of current conference bookings, please context Heather Fox for further information.   VIV   To was a list of current conference bookings, please context Heather Fox for further information.   VIV   To was a list of current conference bookings, please context Heather Fox for further information.   VIV   To a list of current conference bookings, please context Heather Fox for further information.   VIV   To a list of current conference bookings, please context Heather Fox for further information.   Viv   Viv   Conference list list.   Viv   Point conference list list.   Viv   Conference list.   Viv   Conference list.   Viv   Conference list.   Viv   Conference list.   Viv   Conference list.   Viv   Conference list.   Viv   Conference list.   Viv   Conference list. </th <th></th> <th></th> <th></th> <th></th> <th></th> <th></th> <th></th> <th></th> <th></th> <th></th> <th></th> <th></th>                                                                                                    |                                                       |                                                                                                    |                                                                                                    |                                                                                                    |                                              |                                                                                                    |                                                                |                                                              |                                                |                          |   |  |
|----------------------------------------------------------------------------------------------------|-------------------------------------------------------|----------------------------------------------------------------------------------------------------|----------------------------------------------------------------------------------------------------|----------------------------------------------------------------------------------------------------|----------------------------------------------|----------------------------------------------------------------------------------------------------|----------------------------------------------------------------|--------------------------------------------------------------|------------------------------------------------|--------------------------|---|--|
| <form>And Conferences</form>                                                                                                    | Rhian                                                 | na Ba                                                                                                    | rb                                                                                                    |                                                                                                    |                                              |                                                                                                    |                                                                |                                                              |                                                |                          |   |  |
| To leave a list of current conference bookings, please select a session from the dropdown below.         VEW A SESSION         Image: Plan (Plan (Plan                                                                                                    | Му Соі                                                | nferen                                                                                                    | ces                                                                                                    |                                                                                                    |                                              |                                                                                                    |                                                                |                                                              |                                                | 1 Instruction            | 2 |  |
| VIEW A SESSION         View Revenues       View Revenues         View Revenues       View Revenues         View Revenues       View Revenue                                                                                                    | To view a li<br>To cancel a                           | ist of curren<br>booking, or                                                                                      | t conference bookings, pl<br>r for additional informatio                                                                                               | lease select a session from the dropo<br>on, please contact <b>Heather Fox</b> for t                                                                | down below.<br>further informa               | tion.                                                                                                    |                                                                |                                                              |                                                |                          |   |  |
| Walke conference session       Play Appl 29 - Vitual Conferences - All Grades         Prec       Plate the sease conference at an alternate location         Prec       Plate conference - All Grades         Prec       Plate conference - All Grades         Prec       Plate conference - All Grades         Prec       Conference - All Grades         Prec       Conference - All Grades         Prec       Conference - All Grades         Prec       Conference - All Grades         Prec       Conference - All Grades         Prec       Conference - All Grades         Prec       Conference - All Grades         Prec       Conference - All Grades         Prec       Conference - All Grades         Prec       Conference - All Grades         Prec       Conference - All Grades         Prec       Conference - All Grades         Prec       State - All All All Mark - Market / State - All All Market - Market / All All Market - Market / All All Market - Market / All All Market - All All Market - All All Market - Market - All All Market - All All Market - All All Market - All All Market - Market - All All Market - All All Market - All All Market - All All Market - All All Market - All All Market - All All Market - All Market - All Market - All Market - All Market - All Market - All Market - All Market - All Market - All Market - All Market - All Market - All Market - All Market - All Market - All Market - All Mar                                                                                                    | VIEW A SES                                            | SSION                                                                                                    |                                                                                                    |                                                                                                    |                                              |                                                                                                    |                                                                |                                                              |                                                |                          |   |  |
| Print Print                                                                                                    | Available co                                          | onference sess                                                                                                    | sions Friday April 29 - Virt                                                                                                    | ual Conferences - All Grades 🛛 🗸                                                                                                    |                                              |                                                                                                    |                                                                |                                                              |                                                |                          |   |  |
| WOTCE         You have been added to atterd a conference at an alternate location.         Friday April 29 - Virtual Conferences - All Grades         Conferences are 10 minutes long with 5 minutes in between.         Virtual Conference Link: https://met.googlo.com/ghtff         Parents have received a link to your meeting room in advance. If you click START NOW, the Conference Manager will send another email with a link to your meeting room. You are responsible for making sure meetings start and end on time.         The parent provided the phone number listed below in the event there is an issue with the meeting software, or if they requested a phone meeting.         C 00 PM       COMMENT OTHER ATTENDEES         MIXIABLE THRE STUDENT NAME       PARENT/GUARDIAN NAME         OBMMENT OTHER ATTENDEES       MEETING         Bannett , Mr. C. Acorn, Mrs. R. Barb, C.       Common         6:30 PM       Braden Parent       Adrianne Parent         McKinstry, S. Parks       CO       Grad Body S55-1212       CT         C 6:45 PM       CT       CT       CT                                                                                                    | 📇 Print 🖉                                             | Print (No Con                                                                                                    | nments)                                                                                                    | Print schedule                                                                                                    |                                              |                                                                                                    |                                                                |                                                              |                                                |                          |   |  |
| Tota have been asked to othere at an atternate location.         Friday April 29 - Virtual Conferences - All Grades         On forences are 10 minutes long with 5 minutes in between.         Virtual Conferences are 10 minutes long with 5 minutes in between.         Parents have received a link to your meeting room in advance. If you click START NOW, the Conference Manager will send another email with a link to your meeting room. You are responsible for making sure meetings start and end on time.         The parent provided the phone number listed below in the event there is an issue with the meeting software, or if they requested a phone meeting.         AVAILABLE       THE       STUDENT NAME       PARENT/GUARDIAN NAME       COMMENT       OTHER ATTENDES       MEETING       PHONE <ul> <li>6:00 PM</li> <li>6:30 PM</li> <li>Brandet</li> <li>Advance</li> <li>Brandet</li> <li>Advance</li> <li>Comment, Mr. C. Acom, Mrs. R. Barb, C.</li> <li>Immonty</li> <li>Goo</li> <li>6:30 PM</li> <li>Brandet Parker</li> <li>Brant Parker</li> <li>Brant Parker</li> <li>Brant Parker</li> <li>Brant Parker</li> <li>Brant Parker</li> <li>Brant Parker</li> <li>Brant Parker</li> <li>Immonty, S. Parks</li> <li>Immonty</li> <li>Immonty</li> <li>Immonty</li> <li>Immonty</li> <li>Immonty</li> <li>Immonty</li> <li>Immonty</li> <li>Immonty</li> <li>Immonty</li> <li>Immonty</li> <li>Immonty</li></ul>                                                                                                    |                                                       | E                                                                                                    |                                                                                                    |                                                                                                    |                                              |                                                                                                    |                                                                |                                                              |                                                |                          | V |  |
| Firlday April 29 - Virtual Conferences - All Grades   Conferences are 10 minutes long with 5 minutes in between.   Virtual Conference Link: https://meet.google.com/ght4ff   Parents have received a link to your meeting room in advance. If you click START NOW, the Conference Manager will send another email with a link to your meeting room. You are responsible for making sure meetings start and end on time. The parent provided the phone number listed below in the event there is an issue with the meeting software, or if they requested a phone meeting. AVAILABLE TIME STUDENT NAME PARENT/GLIARDIAN NAME COMMENT OTHER ATTENDES MEETING PHONE 6:00 PM 6:00 PM 6:01 PARENT 6:02 PM 6:02 PM 6:02 PM 6:02 PM 6:02 PM 6:02 PM 6:02 PM 6:02 PM 6:02 PM 6:02 PM 6:02 PM 6:02 PM 6:02 PM 6:02 PM 6:02 PM 6:02 PM 6:02 PM 6:02 PM 6:02 PM 7:02 Oracl noot due 555-1212 6:03 PM 8:04 Parker 8:04 Parker 8:04 Parker 8:05 Oracl noot due 555-1212 6:05 Oracl noot due 555-1212 6:05 Oracl noot due 555-1212 7:05 Oracl noot due 555-1212 7:05 Oracl                                                                                                    | You hav                                               | ve been asked                                                                                                    | to attend a conference at an                                                                                                    | alternate location.                                                                                                    |                                              |                                                                                                    |                                                                |                                                              |                                                |                          |   |  |
| Conferences are 10 minutes long with 5 minutes in between. Virtual Conference Link: https://meet.google.com/ght4ff Parents have received a link to your meeting room in advance. If you click START NOW, the Conference Manager will send another email with a link to your meeting room. You are responsible for making use meetings start and end on time. The parent provided the phone number listed below in the event there is an issue with the meeting software, or if they requested a phone meeting. <b>AVALABLE TIME STUDENT NAME PARENT/GUARDIAN NAME COMMENT OTHER ATTENDES MEETING PHONE</b> 6:15 PM Jenna Parent Adrianne Parent McKinstry, S. Parks Comm, Mrs. R. Barb, C. Goog Advance of 408-555-1212 GG GWGLL BAPP 6:45 PM                                                                                                    | Friday April                                          | l 29 - Virtual                                                                                                    | Conferences - All Grades                                                                                                    | 5                                                                                                    |                                              |                                                                                                    |                                                                |                                                              |                                                |                          |   |  |
| Virtual Conference Link: https://meet.google.com/ght/ff<br>Parents have received a link to your meeting room in advance. If you click START NOW, the Conference Manager will send another email with a link to your meeting room. You are responsible for making<br>the parent provided the phone number listed below in the event there is an issue with the meeting software, or if they requested a phone meeting.<br>AVALABLE TIME STUDENT NAME PARENT/GUARDIAN NAME COMMENT OTHER ATTENDES MEETING PHONE<br>6:00 PM 000 PHONE<br>6:00 PM 000 PHONE<br>6:00 PM 000 Parent Adrianne Parent 000 Barnett , Mr. C. Acorn, Mrs. R. Barb, C. 000 PM 000 PHONE<br>6:00 PM 000 Parent Brant Parker 000 PHONE<br>6:00 PM 000 Parker 000 PHONE<br>6:00 PM 000 Parker 000 PHONE<br>6:00 PM 000 PArker 000 PHONE<br>6:00 PM 000 PARENT Parker 000 PHONE<br>6:00 PM 000 PHONE<br>6:00 PM 000 PHONE<br>6:00 PM 000 PHONE<br>6:00 PM 000 PHONE<br>6:00 PM 000 PHONE<br>6:00 PM 000 PHONE<br>6:00 PM 000 PHONE<br>6:00 PH 000 PHONE<br>6:00 PH<br>6:00 PH<br>6 | Confi                                                 | ferences are                                                                                                    | 10 minutes long with 5 m                                                                                                    | ninutes in between.                                                                                                    |                                              |                                                                                                    |                                                                |                                                              |                                                |                          |   |  |
| Parents have received a link to your meeting room in advance. If you click START NOW, the Conference Manager will send another email with a link to your meeting room. You are responsible for making sure meetings start and on time.<br>The parent provided the phone number listed below in the event there is an issue with the meeting software, or if they requested a phone meeting.<br>AVAILABLE TIME STUDENT NAME PARENT/GUARDIAN NAME COMMENT OTHER ATTENDEES MEETING PHONE<br>© 6:00 PM COMPARENT Adrianne Parent Adrianne Parent McKinstry, S. Parks COMMENT, Mr. C. Acorn, Mrs. R. Barb, C. COMMENT OTHER ATTENDES 00 000 008-555-1212 000 CM 008-555-1212 000 CM 008-555-1212 000                                                                                                    | Virtual Conf                                          |                                                                                                    |                                                                                                    |                                                                                                    |                                              |                                                                                                    |                                                                |                                                              |                                                |                          |   |  |
| sure meetings start and end on time.<br>The parent provided the phone number listed below in the event there is an issue with the meeting software, or if they requested a phone meeting.<br>AXILABLE TIME STUDENT NAME PARENT/GUARDIAN NAME COMMENT OTHER ATTENDES MEETING PHONE<br>© 6:00 PM Endoen Parent Adrianne Parent Disbarret, Mr. C. Acom, Mrs. R. Barb, C. COMMON 408-555-1212 EDD COMMENT<br>© 6:45 PM Braden Parker Brant Parker 0 COMMENT OTHER ATTENDES 0 COMMENT OTHER ATTENDES COMMENT<br>© 6:45 PM COMMENT STUDENT NAME COMMENT OTHER ATTENDES 0 COMMENT OTHER ATTENDES 0 COMMENT<br>© 6:45 PM COMMENT STUDENT NAME COMMENT OTHER ATTENDES 0 COMMENT OTHER ATTENDES 0 COMMENT<br>© 6:45 PM COMMENT STUDENT NAME COMMENT OTHER ATTENDES 0 COMMENT<br>COMMENT STUDENT NAME COMMENT OTHER ATTENDES 0 COMMENT<br>COMMENT STUDENT NAME COMMENT OTHER ATTENDES 0 COMMENT<br>COMMENT STUDENT NAME COMMENT OTHER ATTENDES 0 COMMENT<br>COMMENT STUDENT NAME COMMENT OTHER ATTENDES 0 COMMENT<br>COMMENT STUDENT NAME COMMENT OTHER ATTENDES 0 COMMENT<br>COMMENT STUDENT NAME COMMENT OTHER ATTENDES 0 COMMENT<br>COMMENT STUDENT NAME COMMENT OTHER ATTENDES 0 COMMENT<br>COMMENT STUDENT NAME COMMENT OTHER ATTENDES 0 COMMENT<br>COMMENT STUDENT NAME COMMENT OTHER ATTENDES 0 COMMENT<br>COMMENT STUDENT NAME COMMENT OTHER ATTENDES 0 COMMENT<br>COMMENT STUDENT NAME COMMENT STUDENT NAME COMMENT OTHER ATTENDES 0 COMMENT<br>COMMENT STUDENT NAME COMMENT STUDENT NAME COMMENT STUDENT NAME COMMENT<br>COMMENT STUDENT NAME COMMENT STUDENT NAME COMMENT STUDENT NAME COMMENT<br>COMMENT STUDENT NAME COMMENT STUDENT NAME COMMENT STUDENT NAME COMMENT<br>COMMENT STUDENT NAME COMMENT STUDENT NAME COMMENT STUDENT                                                                                                    |                                                       | ference Link                                                                                                    | : https://meet.google.com                                                                                                    | m/gh!4ff                                                                                                    |                                              |                                                                                                    |                                                                |                                                              |                                                |                          |   |  |
| The parent provided the phone number isted below in the event there is an issue with the meeting software, or if they requested a phone meeting.          AXAILABLE       THE       STUDENT NAME       PARENT/GUARDIAN NAME       COMMENT       OTHER ATTENDES       MEETING       PHONE         6:00 PM       6:00 PM                                                                                                    | Parents hav                                           | ference Link<br>ve received a                                                                                     | https://meet.google.com<br>a link to your meeting roo                                                                                                  | m/gh!4ff<br>om in advance. If you click START N                                                                                                    | OW, the Confe                                | ence Manager will send anoth                                                                                                    | her email with                                                 | a link to your m                                             | neeting room. You are                          | responsible for making   |   |  |
| AVAILABLE TIME STUDENT NAME PARENT/GUARDIAN NAME COMMENT OTHER ATTENDESS MEETING PHONE<br>6:00 PM 6:15 PM Jenna Parent Adrianne Parent J. Barnett, Mr. C. Acorn, Mrs. R. Barb, C. 2005 500<br>6:30 PM Braden Parker Brant Parker 200 004676500 408-555-1212 (ED CARLINAR)<br>2 6:45 PM 500 PM 600 PM 6                                                                                                    | Parents hav<br>sure meetir                            | ference Link<br>ve received a<br>ngs start and                                                                    | : https://meet.google.com<br>a link to your meeting roo<br>d end on time.                                                                              | m/ghl4ff<br>om in advance. If you click START N                                                                                                    | OW, the Confer                               | ence Manager will send anoth                                                                                                    | her email with                                                 | a link to your m                                             | neeting room. You are                          | responsible for making   |   |  |
| <ul> <li>6:00 PM</li> <li>6:15 PM</li> <li>Jenna Parent</li> <li>Adrianne Parent</li> <li>J. Barnett, Mr. C. Acon, Mrs. R. Barb, C.</li> <li>6:30 PM</li> <li>Braden Parker</li> <li>Brant Parker</li> <li>6:45 PM</li> </ul>                                                                                                    | Parents hav<br>sure meetir<br>The parent              | ference Link<br>ve received a<br>ngs start and<br>provided th                                                     | : https://meet.google.com<br>a link to your meeting roo<br>d end on time.<br>e phone number listed be                                                  | m/gh14ff<br>om in advance. If you click START N<br>elow in the event there is an issue w                                                            | OW, the Confei                               | ence Manager will send anoth<br>software, or if they requeste                                                                                | her email with<br>d a phone me                                 | a link to your m<br>eting.                                   | neeting room. You are                          | responsible for making   |   |  |
| e.15 PM Jenna Parlent Adrianne Parlent McKinstry, S. Parks Rev Rev Rev Rev Rev Rev Rev Rev Rev Rev                                                                                                    | Parents hav<br>sure meetin<br>The parent<br>AVAILABLE | ference Link<br>ve received a<br>ngs start and<br>provided th<br>TIME                                             | : https://meet.google.com<br>a link to your meeting roo<br>d end on time.<br>e phone number listed be<br>STUDENT NAME                                  | m/gh14ff<br>om in advance. If you click START N<br>elow in the event there is an issue w<br>PARENT/GUARDIAN NAME                                    | OW, the Confer<br>ith the meeting<br>COMMENT | ence Manager will send anoth<br>software, or if they requeste<br>OTHER ATTENDEES                                                             | her email with<br>d a phone mer<br>MI                          | a link to your m<br>eting.<br>EETING                         | neeting room. You are                          | responsible for making   |   |  |
| 6.30 PM braden Paner brant Paner Control Paner Control Pan                                                                                                    | Parents hav<br>sure meetin<br>The parent<br>AVAILABLE | ference Link<br>we received a<br>ngs start and<br>provided th<br>TIME<br>6:00 PM                                  | : https://meet.google.com<br>a link to your meeting roo<br>d end on time.<br>e phone number listed be<br>STUDENT NAME                                  | m/gh!4ff<br>m in advance. If you click START N<br>elow in the event there is an issue w<br>PARENT/GUARDIAN NAME                                     | OW, the Confer<br>ith the meeting<br>COMMENT | ence Manager will send anoth<br>software, or if they requeste<br>OTHER ATTENDEES                                                             | her email with<br>ed a phone mer<br>MI<br>R. Barb. C.          | a link to your m<br>eting.<br>EETING                         | neeting room. You are<br>PHONE                 | responsible for making   |   |  |
|                                                                                                    | Parents hav<br>sure meetin<br>The parent<br>AVAILABLE | ference Link<br>ve received a<br>ngs start and<br>provided th<br>TIME<br>6:00 PM<br>6:15 PM                       | : https://meet.google.com<br>a link to your meeting roo<br>d end on time.<br>e phone number listed be<br>STUDENT NAME<br>Jenna Parent                  | m/ghl4ff<br>m in advance. If you click START N<br>elow in the event there is an issue w<br>PARENT/GUARDIAN NAME<br>Adrianne Parent                  | OW, the Confei<br>ith the meeting<br>COMMENT | ence Manager will send anoth<br>software, or if they requeste<br>OTHER ATTENDEES<br>J. Barnett, Mr. C. Acorn, Mrs. R<br>McKnstry, S. Parks   | her email with<br>d a phone mer<br>MI<br>R. Barb, C.           | a link to your m<br>eting.<br>EETING                         | PHONE                                          | responsible for making   |   |  |
|                                                                                                    | Parents hav<br>sure meetin<br>The parent<br>AVAILABLE | ference Link<br>ve received a<br>ngs start and<br>provided th<br>TIME<br>6:00 PM<br>6:15 PM<br>6:30 PM<br>6:45 PM | : https://meet.google.com<br>a link to your meeting roo<br>d end on time.<br>e phone number listed be<br>STUDENT NAME<br>Jenna Parent<br>Braden Parker | m/ght4ff<br>m in advance. If you click START N<br>elow in the event there is an issue w<br>PARENT/GUARDIAN NAME<br>Adrianne Parent<br>Brant Parker  | OW, the Confer<br>ith the meeting<br>COMMENT | ence Manager will send anoth<br>software, or if they requeste<br>OTHER ATTENDEES<br>J. Barnett , Mr. C. Acorn, Mrs. R<br>McKnstry, S. Parks  | her email with<br>ed a phone mer<br>MI<br>R. Barb, C.<br>(200) | a link to your m<br>eting.<br>EETING<br>COM NOW<br>CTART NOW | PHONE<br>408-555-1212                          | responsible for making   |   |  |
|                                                                                                    | Parents hav<br>sure meetin<br>The parent<br>AVAILABLE | ference Link<br>we received a<br>provided th<br>TTME<br>6:00 PM<br>6:15 PM<br>6:30 PM<br>6:35 PM                  | : https://meet.google.com<br>link to your meeting rood<br>d end on time.<br>e phone number listed bu<br>STUDENT NAME<br>Jenna Parent<br>Braden Parker  | m/gh/4ff<br>om in advance. If you click START N<br>elow in the event there is an issue w<br>PARENT/GUARDIAN NAME<br>Adrianne Parent<br>Brant Parker | OW, the Confer<br>ith the meeting<br>COMMENT | ence Manager will send anoth<br>software, or if they requeste<br>OTHER ATTENDEES<br>J. Barnett, Mr. C. Acorn, Mrs. R<br>McGrastry, S. Parks  | her email with<br>ed a phone mee<br>MI<br>R. Barb, C.          | a link to your m<br>eting.<br>EETING<br>COM NOW<br>CTART NOW | PHONE<br>408-555-1212                          | responsible for making   |   |  |
|                                                                                                    | Parents hav<br>sure meetin<br>The parent<br>AVAILABLE | ference Link<br>we received a<br>ngs start and<br>provided th<br>TIME<br>6:00 PM<br>6:15 PM<br>6:30 PM<br>6:45 PM | : https://meet.google.com<br>link to your meeting rood<br>d end on time.<br>e phone number listed bu<br>STUDENT NAME<br>Jenna Parent<br>Braden Parker  | m/ghl4ff<br>om in advance. If you click START N<br>elow in the event there is an issue w<br>PARENT/GUARDIAN NAME<br>Adrianne Parent<br>Brant Parker | OW, the Confer<br>ith the meeting<br>COMMENT | ence Manager will send anoth<br>software, or if they requeste<br>OTHER ATTENDEES<br>J. Barnett , Mr. C. Acorn, Mrs. R<br>McKinstry, S. Parks | her email with<br>xd a phone mer<br>MI<br>R. Barb, C.          | a link to your m<br>eting.<br>EETING<br>COMPNOW<br>COMPNOW   | нееting room. You are<br>РНОМЕ<br>408-555-1212 | erresponsible for making |   |  |

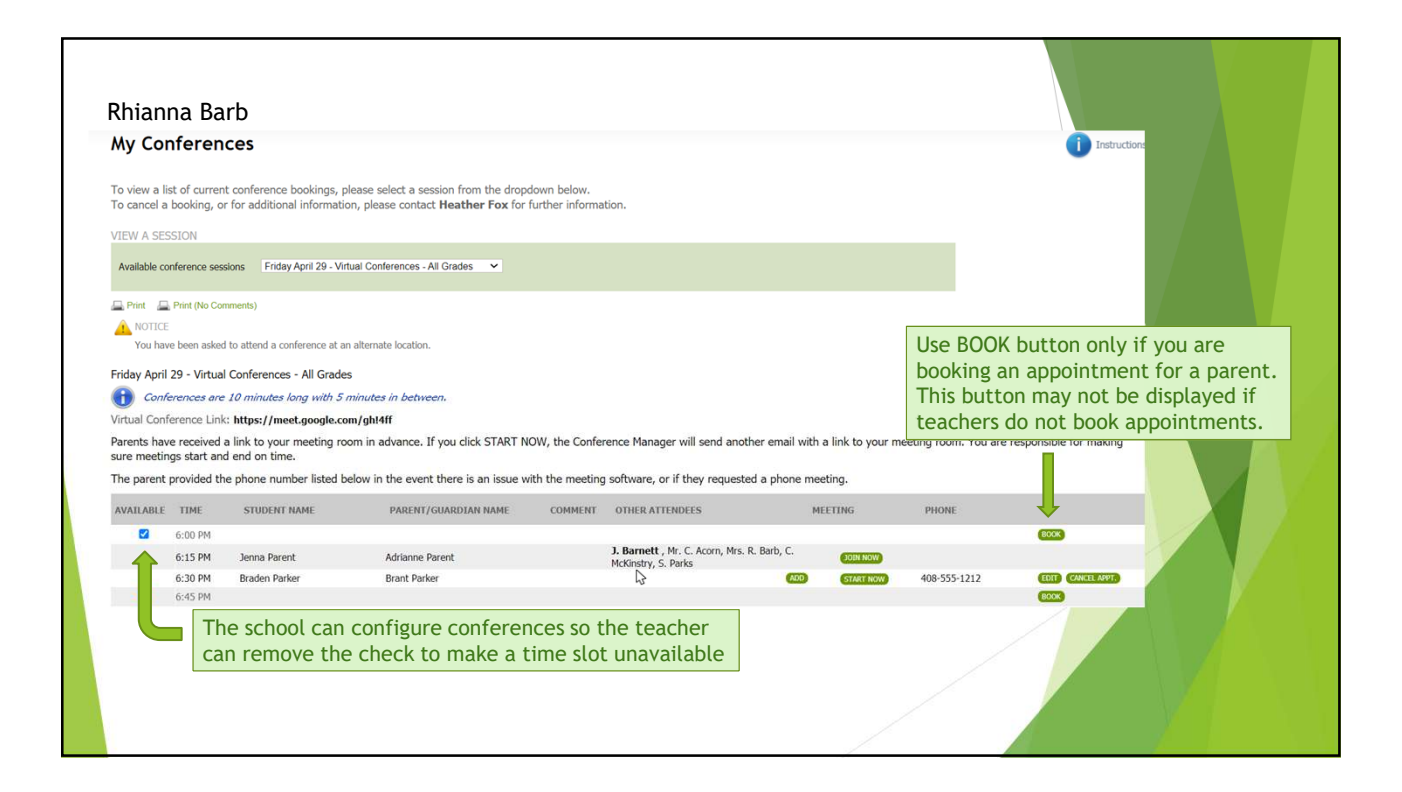

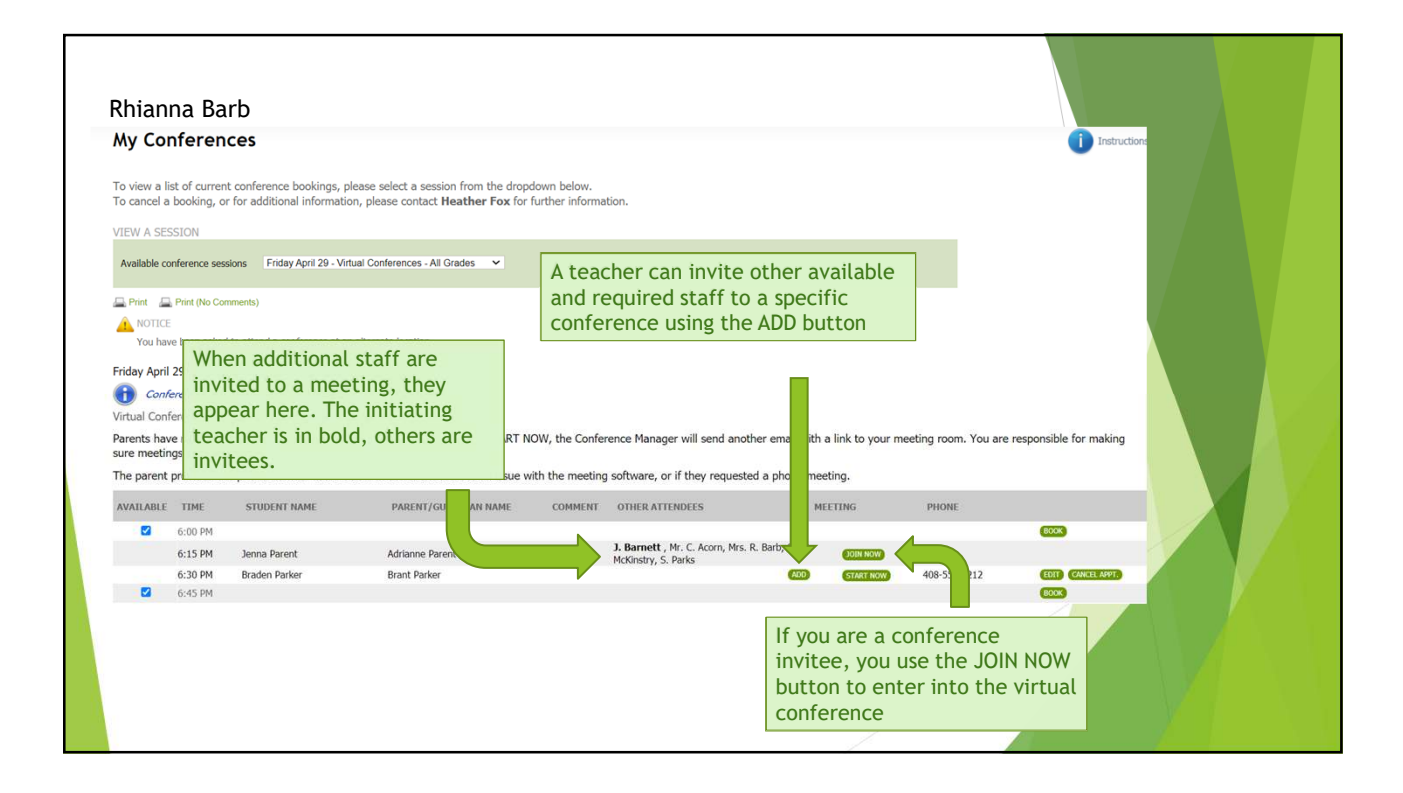

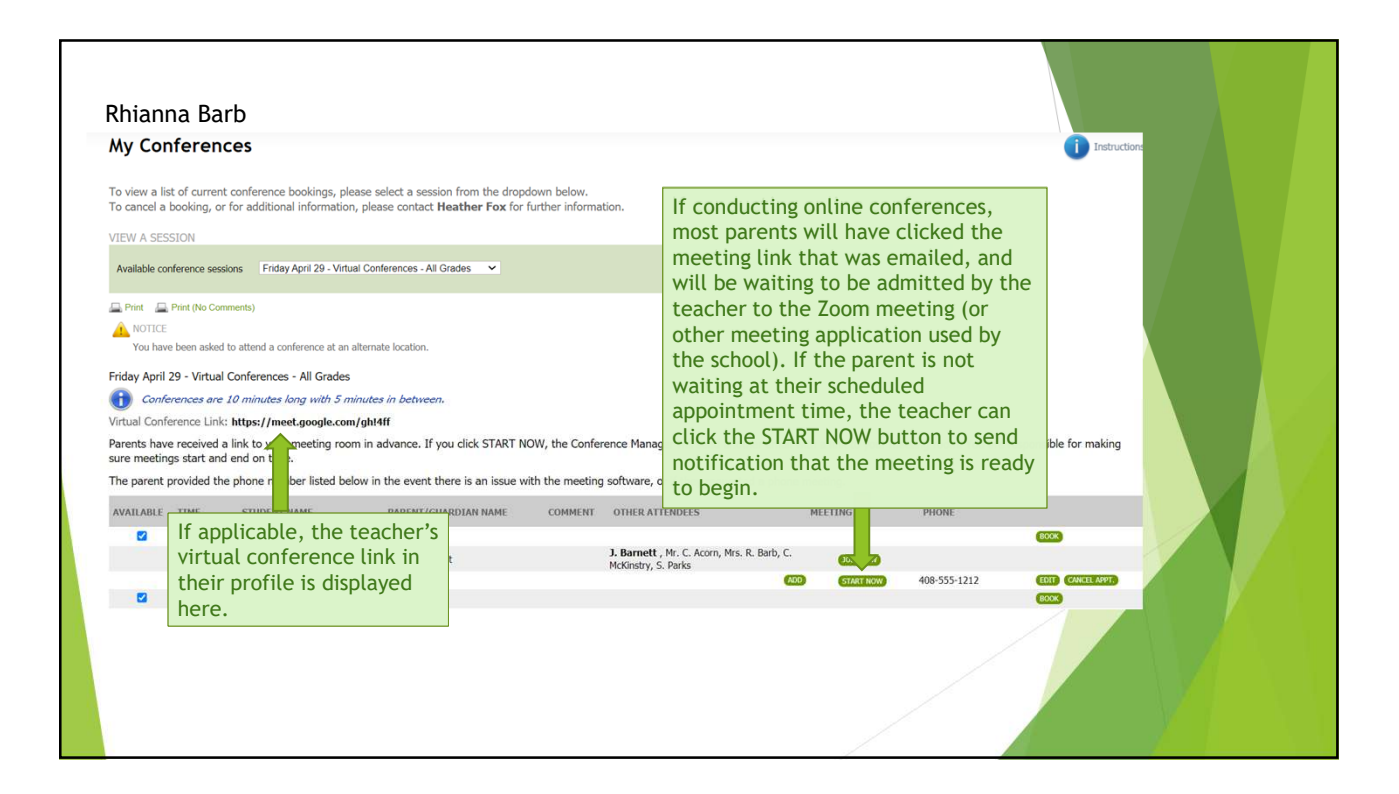

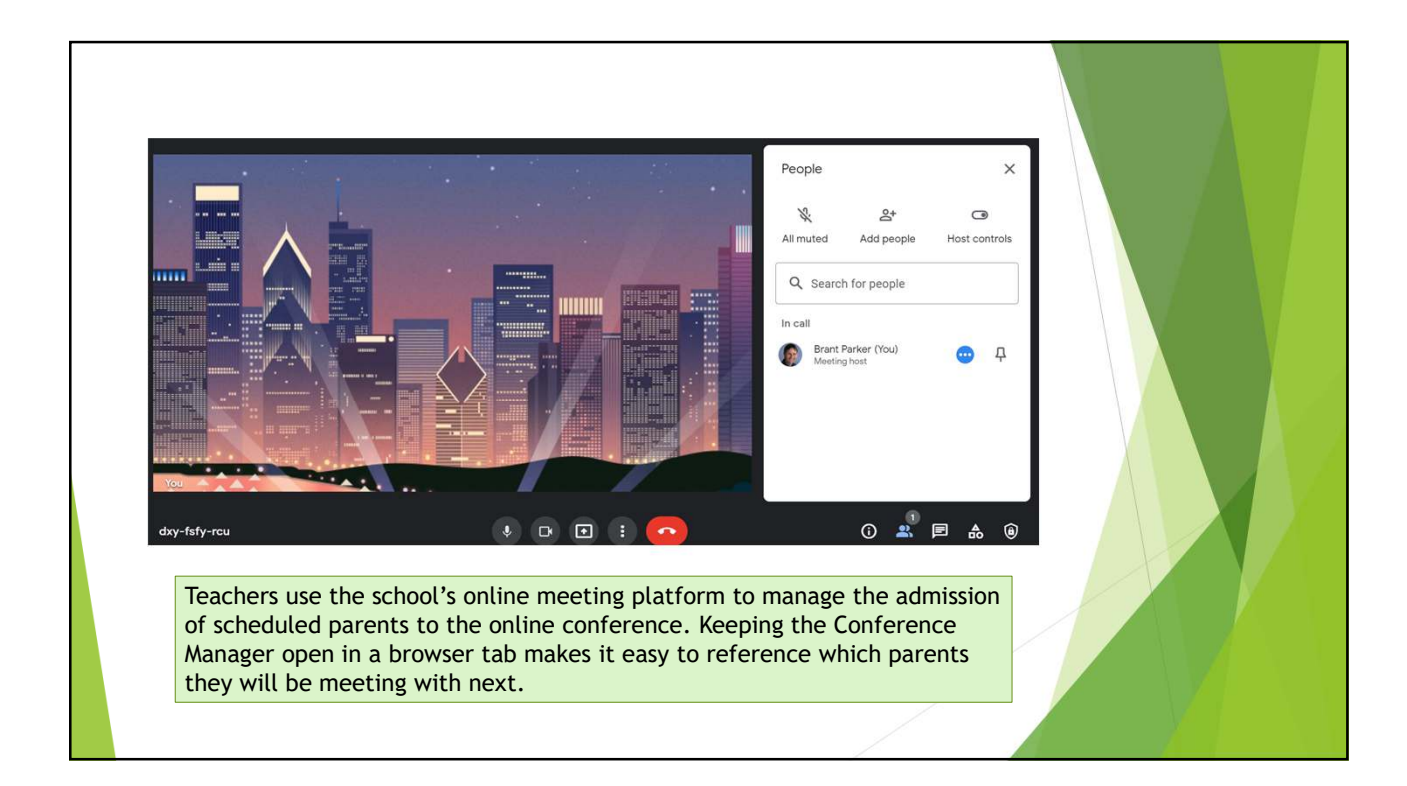

| Demo site configured to show how the Conference Manager can be used to deal with COVID-19 challenges                                                                                                    | Help Center Support LOG OUT |
|----------------------------------------------------------------------------------------------------|-----------------------------|
| Memorial School Conference Manager                                                                                                    | N conferencemanag r         |
| MY CONFERENCES MY PROFILE                                                                                                    | Powered by School It        |
|                                                                                                    | Welcome: Rhianna rb         |
| My Conferences                                                                                                    | 1 Instruction               |
| To view a list of current conference bookings, please select a session from the dropdown below.<br>To cancel a booking, or for additional information, please contact <b>Heather Fox</b> for further information. | Log out when exiting        |
| VIEW A SESSION                                                                                                    |                             |
| Available conference sessions Select a session V                                                                                                    |                             |
|                                                                                                    |                             |